**GLOMOSIM SETUP** 

# **Glomosim Installation**

## Things Got Simpler!!! See Creativity Unleashed!

Dwarak

http://www.dwarakrocks.blogspot.com

Global Mobile Information System Simulator (GloMoSim) is a network protocol simulation software that simulates wireless and wired network systems.GloMoSim is designed using the parallel discrete event simulation capability provided by Parsec, a parallel programming language.GloMoSim currently supports protocols for a purely wireless network.GloMoSim is academic research version available for academic use only. Commercial GloMoSim Based Product is QualNet.

## **Glomosim installation just got much simpler!!!**

About a week or a month back, our college seniors had organized a workshop/working session on Glomosim – Global Mobile information system Simulator – a popular wireless/wired simulator that is basically a command line simulator with a Parsec cum c compiler.

The hard part that we faced was the installation! We needed to install JAVA v1.2 and VB6 (installating newer versions of both JAVA and VB meant additional burden on top because newer versions of both the software packages do not have the extra advantage of having the environment variables added automatically to the system).

We were given VB6 that could have environment variables added automatically. But JAVA was newer and we had to manually add environment variables to the PC. As far the glomosim setup, we had no choice. We had to manually add the environment variables for the glomosim to work.

A lot of the participants of the workshop found this extremely tough. A significant time got wasted in instructing students as to how to set up environment variables and helping them. Newbies got very tired of repeated failures in setting the software up.

To overcome this, I have come up with a .exe setup that could make things easier.

#### **INSTALLATION STEPS :**

- 1. Before we proceed to the installation of Glomosim, you need to install two other softwares essential for glomosim to work.
  - Visual C++
  - Java JDK v1.2 or higher & Java JRE v1.2 or higher

Visual C++ from VB 6.0 package is recommended since, you need not worry about altering environment variables externally. If you prefer to go with a newer version of Visual Studio, then, here are the environment variable lists that you need to manipulate according to your installation package.

PATH : C:\Program Files\Microsoft Visual Studio\Common\Tools\WinNT;C:\Program Files\Microsoft Visual Studio\Common\MSDev98\Bin;C:\Program Files\Microsoft Visual Studio\Common\Tools;C:\Program Files\Microsoft Visual Studio\VC98\bin;

INCLUDE : C:\Program Files\Microsoft Visual Studio\VC98\atl\include;C:\Program Files\Microsoft Visual Studio\VC98\mfc\include;C:\Program Files\Microsoft Visual Studio\VC98\include;

LIB : C:\Program Files\Microsoft Visual Studio\VC98\mfc\lib;C:\Program Files\Microsoft Visual Studio\VC98\lib

MSDEVDIR: C:\Program Files\Microsoft Visual Studio\Common\MSDev98

You can add environment variables here by Right click my computer  $\rightarrow$  properties  $\rightarrow$  advanced system settings  $\rightarrow$  advanced  $\rightarrow$  environment variables

All these files are being installed in C:\

<u>NOTE: DO THIS ONLY IF YOU WANT TO HAVE VISUAL STUDIO 7.0 OR ABOVE. IF YOU HAVE VISUAL STUDIO 6.0 (RECOMMENDED) DON'T DO THIS !</u>

| Setup_files path Files    |                     |                            |
|---------------------------|---------------------|----------------------------|
| Coll Subject Files        |                     |                            |
| Soogle Chrome             | Home                |                            |
| VLC media player          | Documents           |                            |
| Adobe Reader X            | Pictures            |                            |
| Microsoft Word 2010       | Music               |                            |
| Winamp                    | Games               |                            |
| ovi Nokia Ovi Suite       | Network             | Open                       |
| BitTorrent                | Control Panel       | TeraCopy<br>Command Prompt |
| Mozilla Firefox           | 😗<br>Devices and Pr | Manage                     |
| PSpice AD Student         | Default Program     | Disconnect network drive   |
| WinRAR •                  | Help and Supp       | Show on Desktop            |
| All Programs              | Run                 | Properties                 |
| Search programs and files | Shut down 🕨         | Service State              |
|                           |                     |                            |

| Control Panel 🕨                                                                              | All Control Panel Items 🕨 Syster                                                                                                    | n 🗸 👍 Search Control Panel 👂                                   |  |  |  |  |  |
|----------------------------------------------------------------------------------------------|----------------------------------------------------------------------------------------------------|----------------------------------------------------------------|--|--|--|--|--|
| Control Panel Home Device Manager Remote settings System protection Advanced system settings | View basic information about your computer<br>Windows edition<br>Windows 7 Ultimate<br>Copyright © 2009 Microsoft Corporation. All rights reserved.<br>Service Pack 1 |                                                                |  |  |  |  |  |
|                                                                                              | System                                                                                                    |                                                                |  |  |  |  |  |
|                                                                                              | Manufacturer:                                                                                                    | Samsung                                                        |  |  |  |  |  |
| See also                                                                                     | Rating:                                                                                                    | 3.8 Windows Experience Index                                   |  |  |  |  |  |
| Action Center<br>Windows Update                                                              | Processor:                                                                                                    | Intel(R) Core(TM)2 Duo CPU E7400 @ SAMSUNG<br>2.80GHz 2.79 GHz |  |  |  |  |  |
| Performance Information and                                                                  | Installed memory (RAM):                                                                                                    | 4.00 GB (3.24 GB usable)                                       |  |  |  |  |  |
| Tools                                                                                        | System type:                                                                                                    | 32-bit Operating System                                        |  |  |  |  |  |
|                                                                                              | Dan and Taush                                                                                                    | Ale Dan an Tauah Innuk is suailahla ƙashhis                    |  |  |  |  |  |

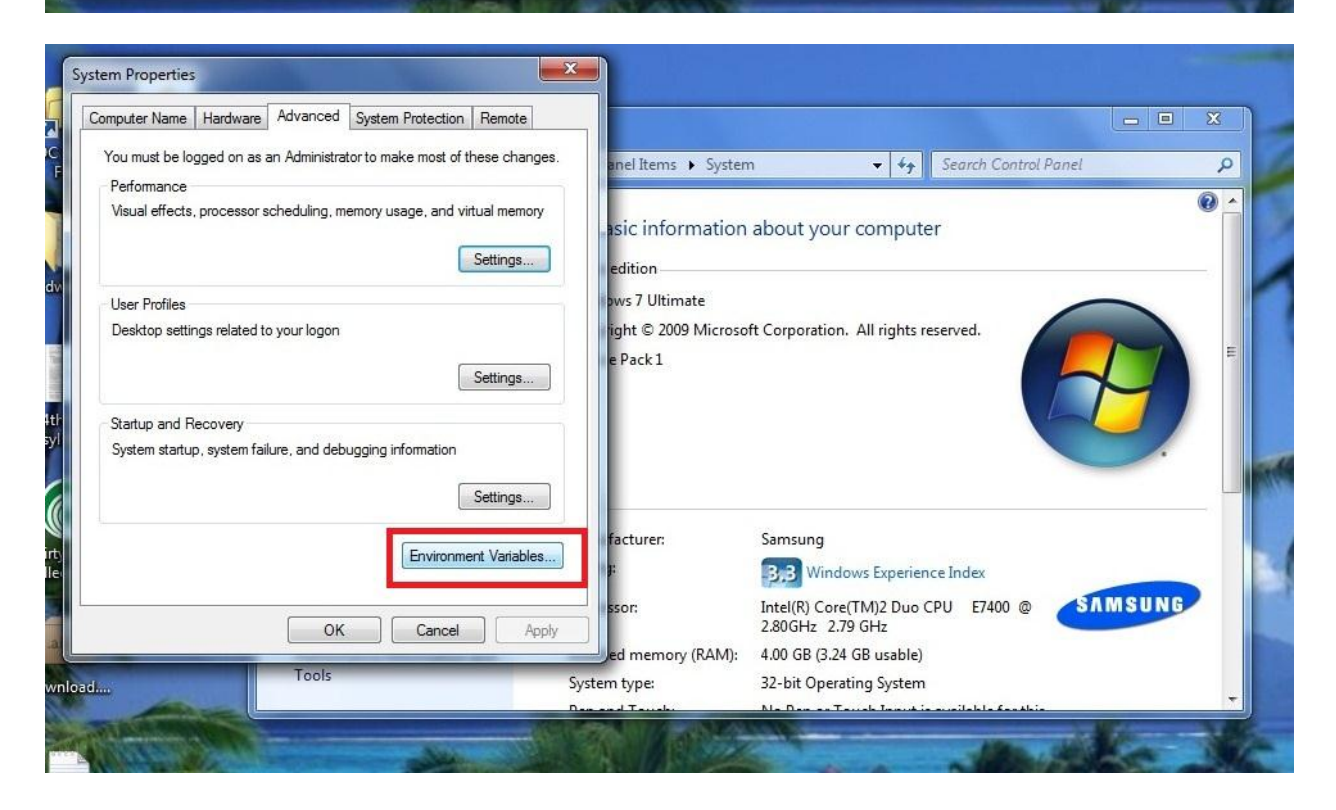

| mputer Name   Hardw  | Advanced System Protection Remote        | _                  |                                            |
|----------------------|------------------------------------------|--------------------|--------------------------------------------|
| vironment Variable   | s 📃                                      | anel Items 🕨 Syste | m 👻 🍫 Search Control Panel                 |
| User variables for H | lome                                     |                    |                                            |
| Variable             | Value                                    | asic information   | n about your computer                      |
| ASCODIR              | C:\Program Files\Qucs                    | edition            |                                            |
| HOME                 | C:\Users\Home                            | burs 7 Ultimate    |                                            |
| include              | C:\Program Files\Microsoft Visual Studio | ows / Onintace     |                                            |
| lib                  | C:\Program Files\Microsoft Visual Studio | ght © 2009 Micros  | oft Corporation. All rights reserved.      |
|                      | New Edit Delete                          | Packi              |                                            |
| System variables     |                                          |                    |                                            |
| Variable             | Value                                    |                    |                                            |
| asl.log              | Destination=file;OnFirstLog=command,     |                    |                                            |
| CLASSPATH            | .;C:\Program Files\Java\jre6\lb\ext\QT   |                    |                                            |
| ComSpec              | C:\Windows\system32\cmd.exe              | facturer:          | Samsung                                    |
|                      |                                          | 1 F                | BiB Windows Experience Index               |
|                      | New Edit Delete                          | FFOR               | Intel/P) Core/TM/2 Duo CPU E7/00 @ SAMSUNG |
|                      |                                          | SSOI:              | 2,80GHz 2.79 GHz                           |
|                      |                                          |                    |                                            |
|                      | OK Cancel                                | ed memory (RAM):   | 4.00 GB (3.24 GB usable)                   |
|                      | OK Cancel                                | ed memory (RAM):   | 4.00 GB (3.24 GB usable)                   |

For the java part, download the latest 6.0 version at

<u>http://www.oracle.com/technetwork/java/javase/downloads/index.html</u> (just Java JDK - the first option there.)

Install both Java and Visual Studio before you proceed further.

2. If you are using Windows Vista/Windows 7, you first need to disable the user account settings to 'Never Notify Me'. That is, you are trying to disable all the Security features of Windows that prevent you from making changes to it. This is essential for the setup to add the environment variables. If you are using Windows XP, you need not bother about this step. You may proceed to step 2.

Now, how do you do this?

- Either, type UAC in Start Menu or goto Control Panel → User Accounts → Click 'Change User Account Control Settings' at the very bottom of the User Accounts Page.
- You'll get a screen very similar to this (Mine is Windows 7 Ultimate SP 1)

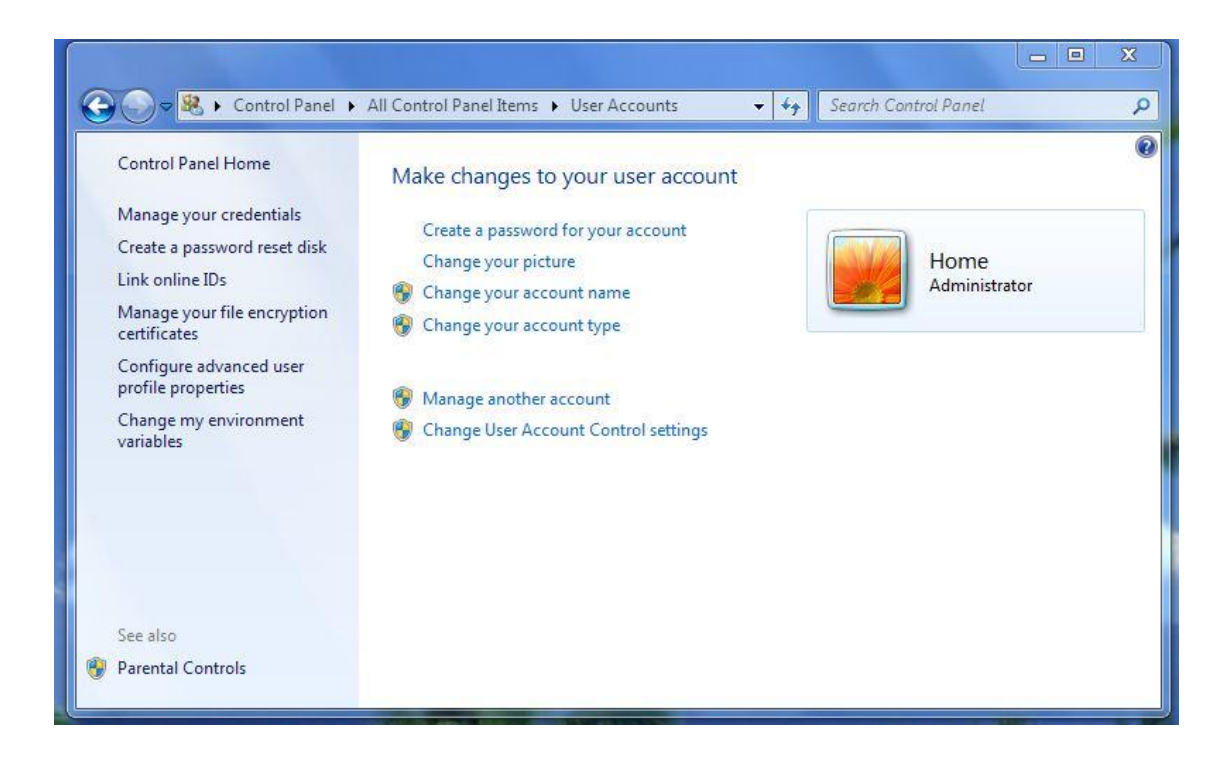

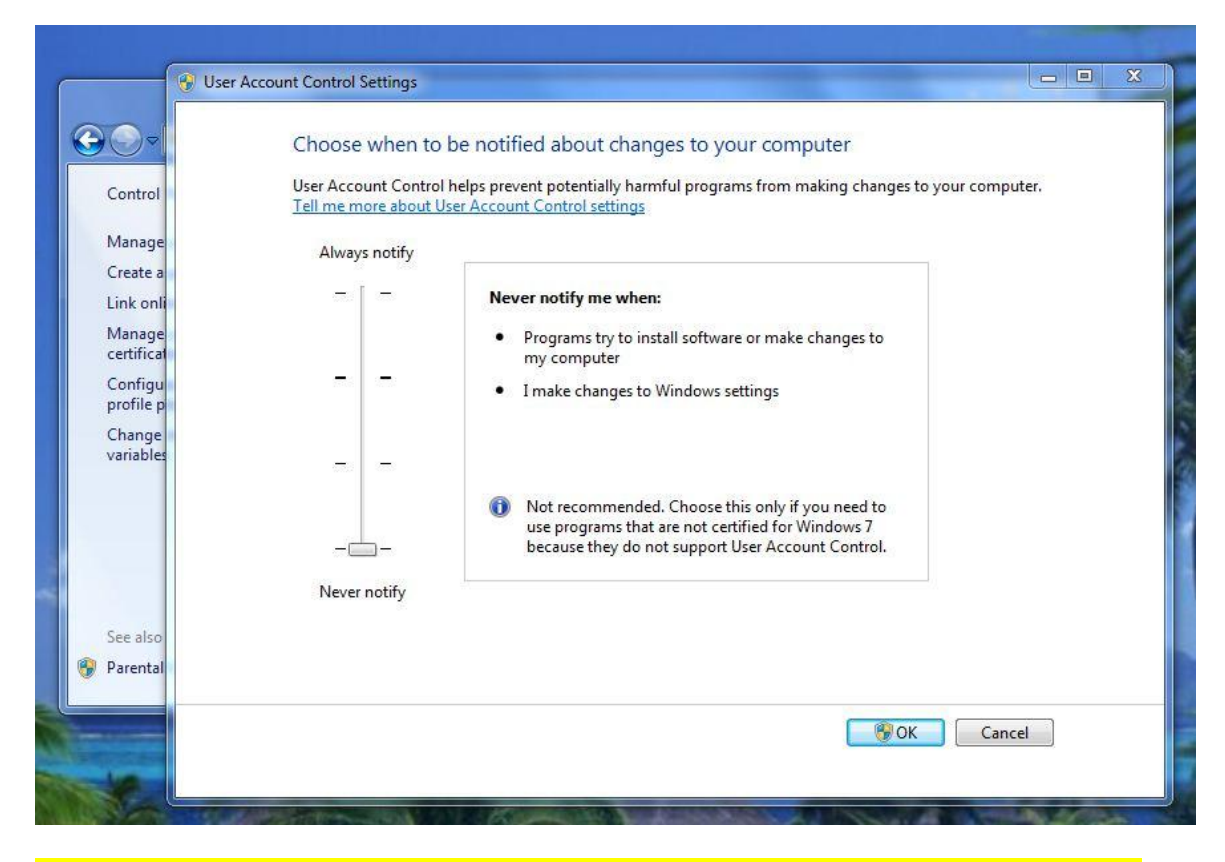

### YOU WILL HAVE TO RESTART WINDOWS TO COMPLETE THIS ACTION. ONLY THEN THE UAC SETTINGS GET SAVED.

3. Now, Run the Glomosim Setup as shown below

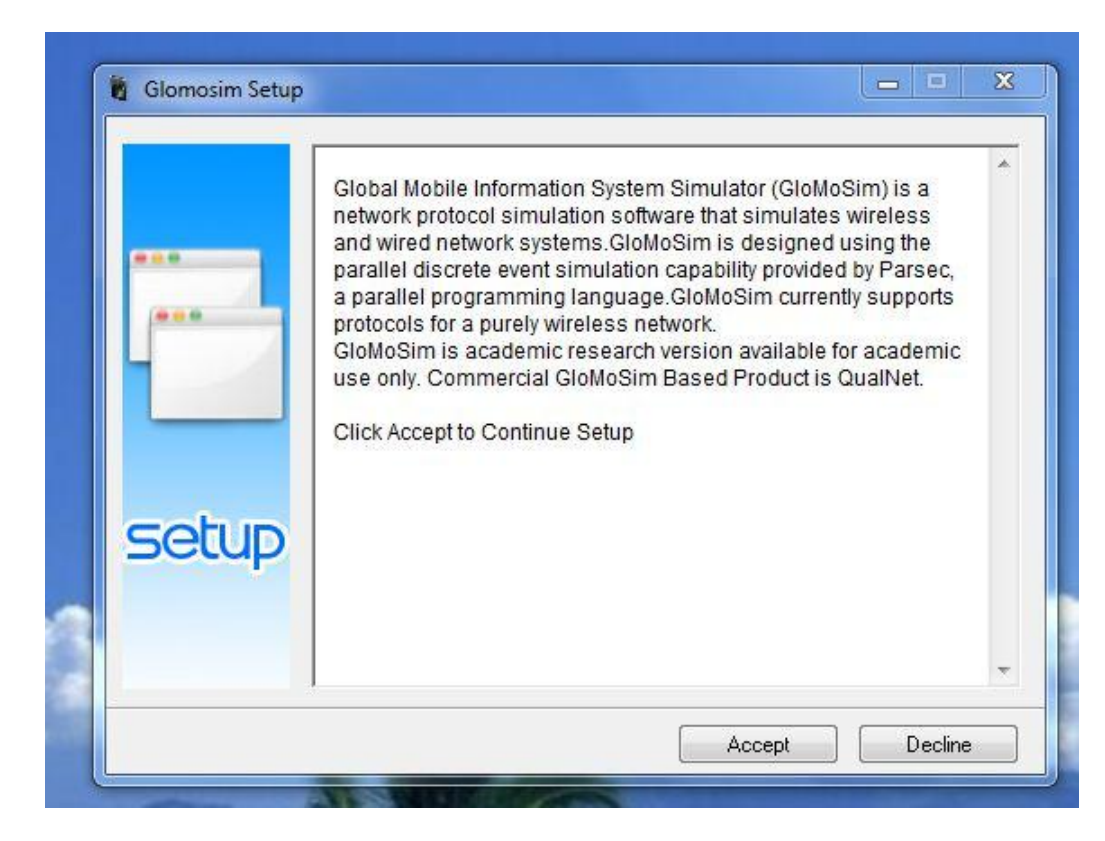

|       | Glomosim Setup                        |                           |   |
|-------|---------------------------------------|---------------------------|---|
| ***   | Setup By                              |                           |   |
| ···   | Dwarak <u>www.dwarakrocks.blogspr</u> | <u>ot.com</u>             |   |
| -     | Contact : https://profiles.google     | e.com/dtsdwarak/about     |   |
|       | Click Install to continue             |                           |   |
| COLUD |                                       |                           | - |
| Secup | Destination folder                    |                           |   |
|       | C:N                                   | <ul> <li>Brows</li> </ul> | e |
|       | Installation progress                 |                           |   |

|       | Extracting glomosim/glomosim/main/driver.pc<br>Extracting glomosim/glomosim/main/fileio.pc<br>Extracting glomosim/glomosim/main/glomo.pc<br>Extracting glomosim/glomosim/main/heap.h<br>Extracting glomosim/glomosim/main/heap.pc<br>Extracting glomosim/glomosim/main/lookahea<br>Extracting glomosim/glomosim/main/lookahea<br>Extracting glomosim/glomosim/main/makefile<br>Extracting glomosim/glomosim/main/makefile<br>Extracting glomosim/glomosim/main/makefile<br>Extracting glomosim/glomosim/main/makefile<br>Extracting glomosim/glomosim/main/makefile<br>Extracting glomosim/glomosim/main/mobility.p<br>Extracting glomosim/glomosim/main/mobility.p | ad.h<br>ad.pc<br>.pc<br>.pc<br>.c<br>.race.h |        |
|-------|----------------------------------------------------------------------------------------------------|----------------------------------------------|--------|
| Secup | Destination folder                                                                                                    |                                              |        |
|       | C.1                                                                                                    | -                                            | Browse |
|       | Installation progress                                                                                                    |                                              |        |
|       |                                                                                                    |                                              |        |
|       |                                                                                                    |                                              |        |

If you get a popup complaining of some compiling error, then either you have not turned off the UAC account settings or you have still not gone for a system restart from UAC setting change.

- 4. After this installation step, half your burden has got over.
- 5. Now, Click Run $\rightarrow$  type 'cmd'. You'll get command prompt window there.

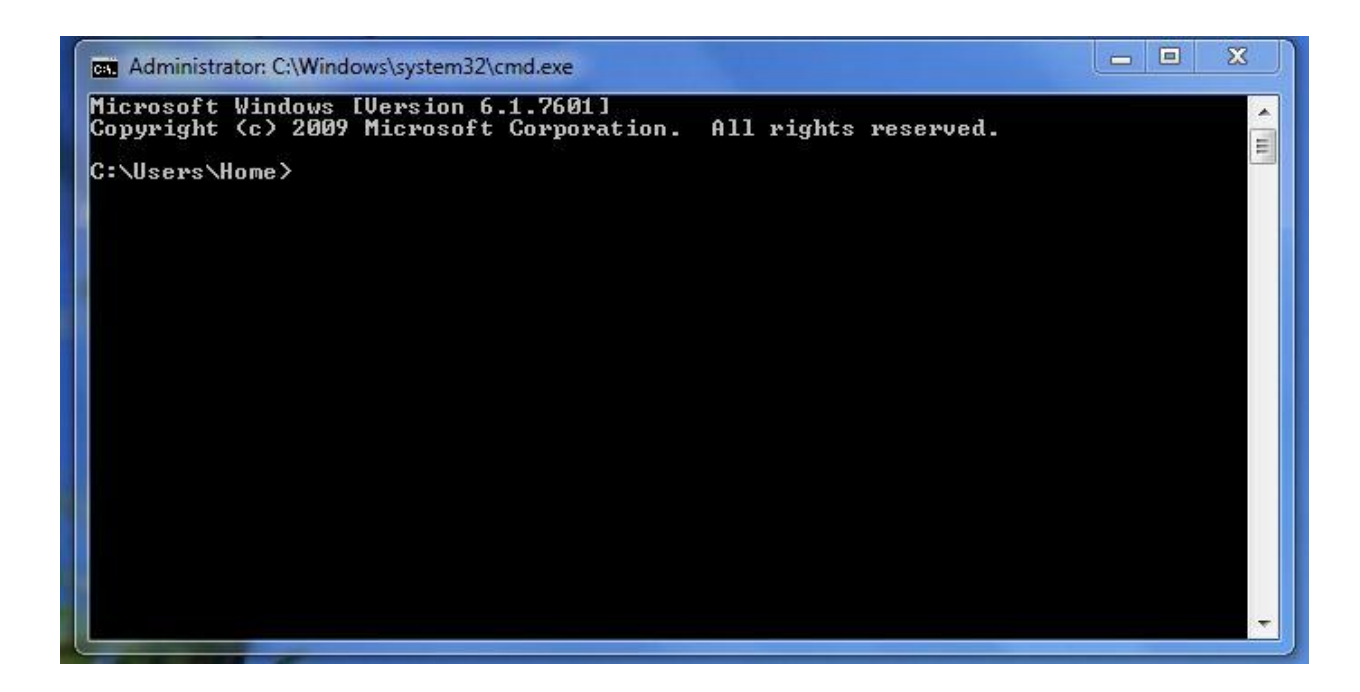

• There, type

'cd c:\glomosim\glomosim\main'

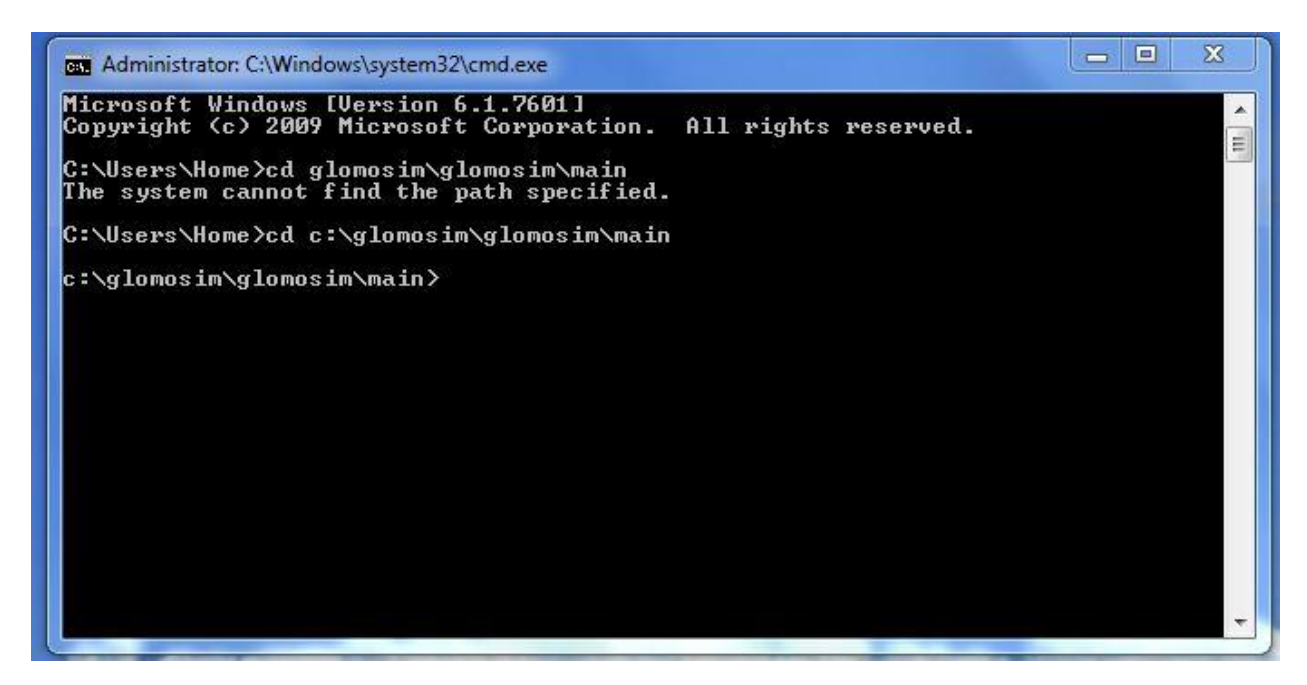

• Now, type ' makent '. i.e., it will be like c:\glomosim\glomosim\main>makent

• A screen goes like this.

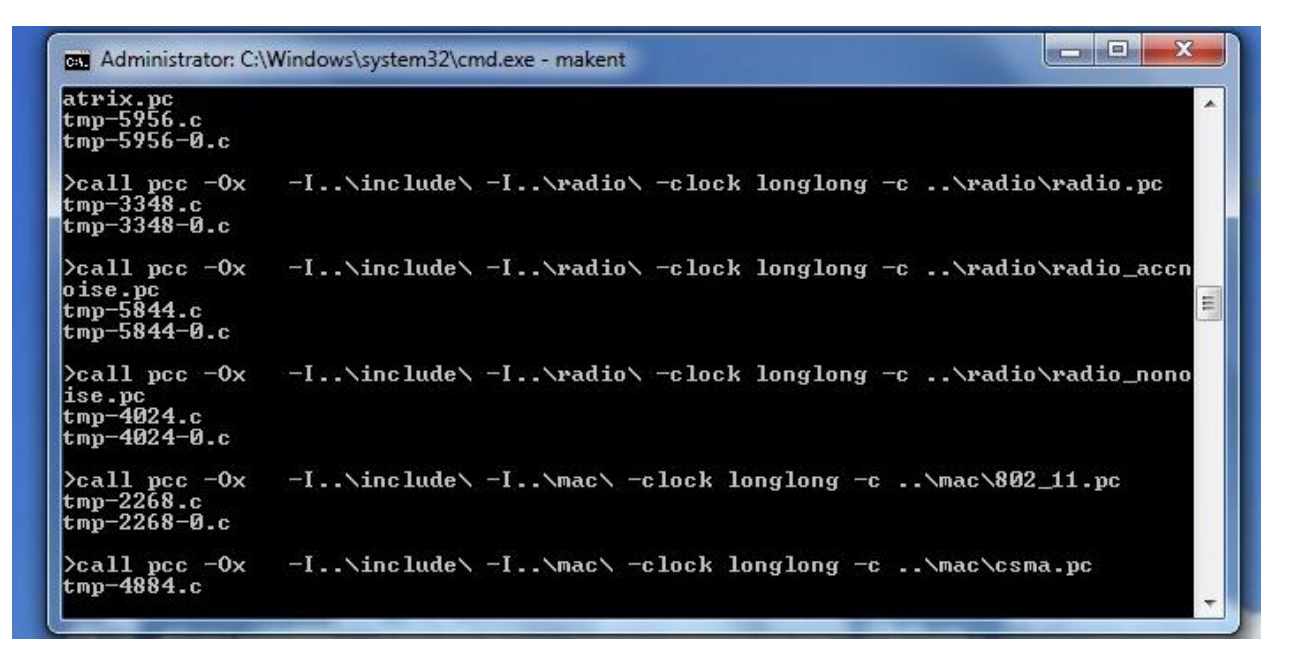

Now, type cd ..\bin and you will end up like c:\glomosim\glomosim\bin>

Now, type, glomosim config.in

| * i.e., | something | like, <b>c:'</b> | \glomosim <sup>\</sup> | glomosim | \bin>glom | osim | config.in |
|---------|-----------|------------------|------------------------|----------|-----------|------|-----------|
|---------|-----------|------------------|------------------------|----------|-----------|------|-----------|

| Jurrent  | Sim   | Time[s]  | -                                                                                                    | 756. | .003202254 | Real  | Time[s] | 9 <del>11</del> 67 | Ø | Completed | 84% | 1 × |
|----------|-------|----------|----------------------------------------------------------------------------------------------------|------|------------|-------|---------|--------------------|---|-----------|-----|-----|
| Current  | Sim   | Time[s]  | e de la                                                                                                    | 765. | .003064375 | Real  | Time[s] |                    | Ø | Completed | 85% | 52  |
| Current  | Sim   | Time[s]  | =                                                                                                    | 774. | 023322262  | Real  | Time[s] | =                  | Ø | Completed | 86% |     |
| Current  | Sim   | Time[s]  | e de la                                                                                                    | 783. | .044713021 | Real  | Time[s] |                    | Ø | Completed | 87% |     |
| Current  | Sim   | Time[s]  | =                                                                                                    | 792. | .000951318 | Real  | Time[s] | =                  | Ø | Completed | 88% |     |
| Current  | Sim   | Time[s]  | π, i                                                                                                    | 801. | .010370516 | Real  | Time[s] |                    | Ø | Completed | 89% |     |
| Current  | Sim   | Time[s]  | =                                                                                                    | 810. | .019936587 | Real  | Time[s] | =                  | Ø | Completed | 90% |     |
| Current  | Sim   | Time[s]  | te de la composición de la composición de la com | 819. | .007265386 | Real  | Time[s] | .=»                | Ø | Completed | 91% |     |
| Current  | Sim   | Time[s]  | =                                                                                                    | 828. | .017614770 | Real  | Time[s] | =                  | Ø | Completed | 92% |     |
| Current  | Sim   | Time[s]  |                                                                                                    | 837. | .008815110 | Real  | Time[s] |                    | Ø | Completed | 93% |     |
| Current  | Sim   | Time[s]  | =                                                                                                    | 846. | .006505914 | Real  | Time[s] | =                  | Ø | Completed | 94% |     |
| Current  | Sim   | Time[s]  | 52                                                                                                    | 855. | .030478574 | Real  | Time[s] | =                  | Ø | Completed | 95% |     |
| Current  | Sim   | Time[s]  | =                                                                                                    | 864. | .052366162 | Real  | Time[s] | =                  | Ø | Completed | 96% |     |
| Current  | Sim   | Time[s]  | 52                                                                                                    | 873. | .064564290 | Real  | Time[s] | 1. <del>.</del>    | Ø | Completed | 97% |     |
| Current  | Sim   | Time[s]  | =                                                                                                    | 882. | .072024056 | Real  | Time[s] | =                  | Ø | Completed | 98% |     |
| Current  | Sim   | Time[s]  | 52.3                                                                                                    | 891. | .081945395 | Real  | Time[s] | =                  | Ø | Completed | 99% |     |
| Executio | on ti | lme: Ø   | 1.54                                                                                                    | 00 s | sec        |       |         |                    |   |           |     |     |
| umber o  | of me | ssages p | POC                                                                                                    | esse | ed : 4     |       |         |                    |   |           |     |     |
| umber o  | of co | ntext sw | vitc                                                                                                    | hes  | occurred   | : 12  |         |                    |   |           |     |     |
| umber o  | of Lo | cal NULL | me                                                                                                    | ssag | jes sent : | พ_    |         |                    |   |           |     |     |
| umber o  | of Re | mote NUL | L M                                                                                                    | essa | ages sent  | : 0   |         |                    |   |           |     |     |
| otal N   | umber | of NULL  | me                                                                                                    | ssag | ges sent : | 0000  |         |                    |   |           |     | 1   |
| me:      | ssage | s / Kegu | llar                                                                                                    | mes  | sages : U  | . 000 |         |                    |   |           |     | 100 |

- You will get a screen like the one above. Congrats! You have successfully installed glomosim on your PC !
- In order to continue with Optional Java Visualization tool, you need to configure Java tool. to do that, copy all the files in C:\glomosim\glomosim\bin to C:\glomosim\glomosim\java\_gui.
- Now, go back to command prompt, and type 'cd c:\glomosim\glomosim\java\_gui'. Now, type javac \*.java.
- 8. Now, type 'java GlomoMain' to visually see the results.

| 2       | GloMoSin       | n Visualizati    | on Tool        |                 |  |      |           | Ŀ        |                  | x            |
|---------|----------------|------------------|----------------|-----------------|--|------|-----------|----------|------------------|--------------|
| Eil     | e <u>V</u> iew | <u>S</u> imulate | <u>Options</u> | <u>D</u> ebug   |  |      |           |          |                  | <u>H</u> elp |
|         |                | ¥                | θ              | $\oplus$        |  |      | Timer(sec | :msec:mi | crosec)          |              |
|         | 0              |                  |                | 1 <sup>50</sup> |  | 1100 |           |          | 1 <sup>150</sup> |              |
| 0<br>50 |                |                  |                |                 |  |      |           |          |                  |              |
|         |                |                  |                |                 |  |      |           |          |                  |              |
| 100     |                |                  |                |                 |  |      |           |          |                  |              |

Download Glomosim.exe here : <u>http://ubuntuone.com/p/kXS/</u>